WPS 365 教育版软件安装操作说明

一、具体安装如下:

- 1. 登录学校正版化软件平台(http://ms.aqvtc.edu.cn),依次选择
- "正版软件"一"WPS 365 教育版"进行下载安装

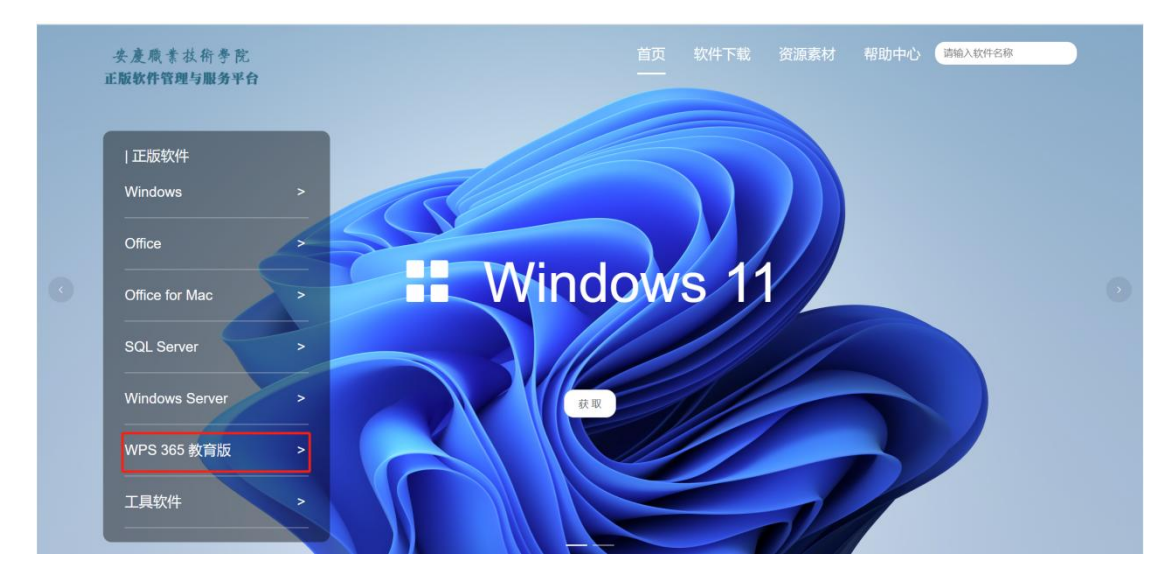

2. 或者登录

(https://365.wps.cn/edu/download?fromPage=edu\_web\_home\_pag

e)进行下载安装。

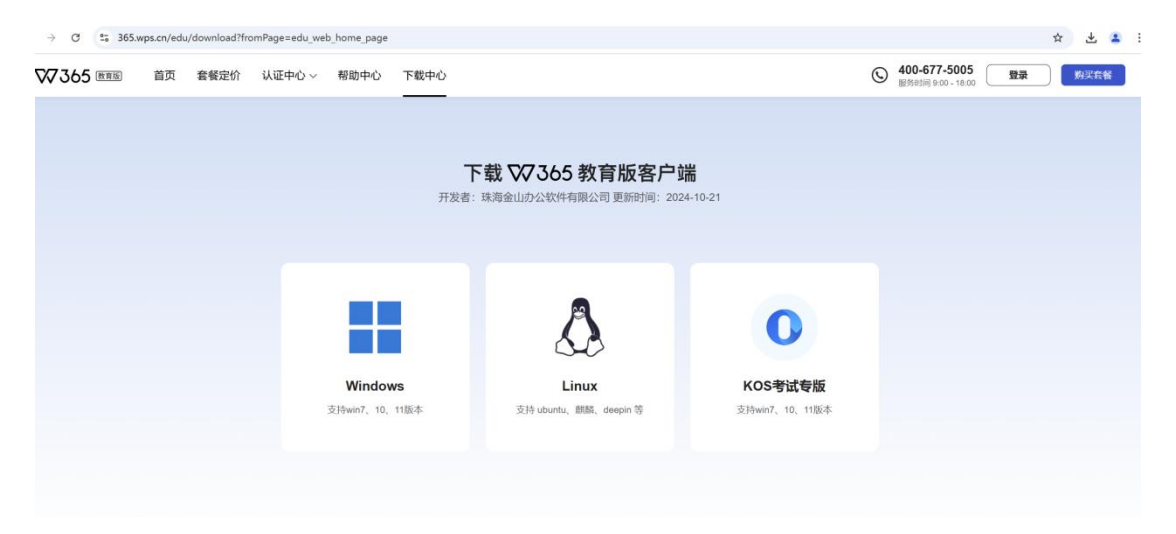

3. Mac 系统登录链接(https://www.wps.cn/product/wpsmac)进行 下载。

|                                                                                                    |                                                                                                    |                                                                                                    |                                           |                                                             |                                    |                                             |                                   | WPSER        |                                                                                                    | 1 NGC 1                                                                      | 941.5289   167.8549480 |
|----------------------------------------------------------------------------------------------------|----------------------------------------------------------------------------------------------------|----------------------------------------------------------------------------------------------------|-------------------------------------------|-------------------------------------------------------------|------------------------------------|---------------------------------------------|-----------------------------------|--------------|----------------------------------------------------------------------------------------------------|------------------------------------------------------------------------------|------------------------|
|                                                                                                    |                                                                                                    | WP                                                                                                    | S Of<br><sub>效率</sub>                     | fice<br>"芯                                                  | e fo<br>′ 时ŕ                       | r M<br>t                                    | ac                                |              |                                                                                                    |                                                                              |                        |
|                                                                                                    |                                                                                                    |                                                                                                    |                                           | 立即下                                                         | 载                                  |                                             |                                   |              |                                                                                                    |                                                                              |                        |
|                                                                                                    |                                                                                                    |                                                                                                    | 6.15<br>支持)                               | i.2(8936)/20<br>macOS X 10                                  | 25.01.22<br>13波以上                  |                                             |                                   |              |                                                                                                    |                                                                              |                        |
|                                                                                                    |                                                                                                    |                                                                                                    |                                           |                                                             |                                    |                                             |                                   |              |                                                                                                    |                                                                              |                        |
|                                                                                                    |                                                                                                    |                                                                                                    |                                           |                                                             |                                    |                                             |                                   |              |                                                                                                    |                                                                              |                        |
|                                                                                                    | Q<br>W WE CAU D EARE                                                                                                    | atra Benan                                                                                                    | <b>a</b> 2020                             | C POST                                                      |                                    | +•                                          |                                   |              |                                                                                                    | œ                                                                            |                        |
| L.                                                                                                    | W WISCHAR D BRANK                                                                                                    | C atra C seare<br>Q atra                                                                                                    | <b>0 8536</b><br>86, 58, 66, 65,          | C rorse                                                     |                                    | +-                                          |                                   |              | 8 O                                                                                                    |                                                                              |                        |
| Line and a second second second second second second second second second second second second second second se | C Office                                                                                                    | anasa<br>Baxa Baxa<br>Gaara                                                                                                    | <b>. 8835</b><br>88, 28, 28, 85,          | 2/10E                                                       | 1000 V.I.                          | + -                                         | 7.0                               | 5 0          | STIR<br>STIR<br>BHEN<br>& DETER                                                                                                    | ©<br>≣ <b>0</b> 3<br>∠ +078                                                  |                        |
| H23<br>B<br>D<br>E                                                                                              | C Ward Davie D BARRE<br>5 Office<br>D III?<br>D III?<br>D BAR<br>D BAR<br>D BAR<br>D BAR<br>D BAR                                                                                                    | ■ 2022 ■ 0.000 1.001 0 0<br>■25 C<br>2555 -<br>95<br>95<br>■35 (0.000 1.001 0 0)                                                                                                    | ₩ #8205<br>88. 28. 68. 87.                | 12496 <b>€</b><br>12492<br>12492<br>12742                   | 1018<br>102                        | + +<br>#548<br>99998                        | 7.048                             | 5 - 0        | STIR<br>STIR<br>BHSS<br>FORE<br>BHSS                                                                                                    | E 0 2<br>2 +070<br>3 50000                                                   |                        |
| 444<br>1429<br>10<br>10<br>10<br>10<br>10<br>10<br>10<br>10<br>10<br>10<br>10<br>10<br>10                       | (W WIS DWL)     (D BARRE      (D GARR      (G ARR      (G ARR      (C ARR      (C ARR |                                                                                                    | 2 xxxx<br>88. xx. cx. 87.<br>6.10<br>6.12 | aren ⊒<br>⊒2#2<br>E2.03<br>E2.03                            | 8<br>1028<br>R12<br>525Met         | + -<br>E543<br>U9948<br>219948              | 大小<br>7.748<br>80.449             | 5 - 0        |                                                                                                    | П<br>Е <b>4</b> 2<br>2 4078<br>3 5058<br>Е икне<br>а) делог                  |                        |
|                                                                                                    | Windlink Disset      Windlink Disset      Office      Office  | () 2000     () 2000     () 2000     () 2000     () 2000     () 2000     () 2000     () 2000     () 2000     () 2000     () 2000     () 2000     () 2000     () 2000     () 2000     () 2000     () 2000     () 2000     () 2000     () 2000     () 2000     () 2000     () 2000     () 2000     () 2000     () 2000     () 2000     () 2000     () 2000     () 2000     () 2000     () 2000     () 2000     () 2000     () 2000     () 2000     () 2000     () 2000     () 2000     () 2000     () 2000     () 2000     () 2000     () 2000     () 2000     () 2000     () 2000     () 2000     () 2000     () 2000     () 2000     () 2000     () 2000     () 2000     () 2000     () 2000     () 2000     () 2000     () 2000     () 2000     () 2000     () 2000     () 2000     () 2000     () 2000     () 2000     () 2000     () 2000     () 2000     () 2000     () 2000     () 2000     () 2000     () 2000     () 2000     () 2000     () 2000     () 2000     () 2000     () 2000     () 2000     () 2000     () 2000     () 2000     () 2000     () 2000     () 2000     () 2000     () 2000     () 2000     () 2000     () 2000     () 2000     () 2000     () 2000     () 2000     () 2000     () 2000     () 2000     () 2000     () 2000     () 2000     () 2000     () 2000     () 2000     () 2000     () 2000     () 2000     () 2000     () 2000     () 2000     () 2000     () 2000     () 2000     () 2000     () 2000     () 2000     () 2000     () 2000     () 2000     () 2000     () 2000     () 2000     () 2000     () 2000     () 2000     () 2000     () 2000     () 2000     () 2000     () 2000     () 2000     () 2000     () 2000     () 2000     () 2000     () 2000     () 2000     () 2000     () 2000     () 2000     () 2000     () 2000     () 2000     () 2000     () 2000     () 2000     () 2000     () 2000     () 2000     () 2000     () 2000     () 2000     () 2000     () 2000     () 2000     () 2000     () 2000     () 2000     () 2000     () 2000     () 2000     () 2000     () 2000     () 2000     () 2000     () 2000     () 2000     () 2000     () 2000     ( | 2 2000<br>88 24 06 85<br>6322=            | 2002<br>2002<br>2002<br>2002<br>2002<br>2002<br>2002<br>200 | 5<br>0008<br>012<br>022/Mai<br>023 | * *<br>#26432<br>200948<br>400948<br>400948 | 7.048<br>7.048<br>80.049<br>2.746 | <b>a</b>   0 | 32         0           32812         8           8         8           9         10           9         10           1         2.7638           2         3039           8         8090 | □<br>= <b>3</b> 2<br>= <b>3</b> 2   +579   1   50050   1   1   1   1   1   1 |                        |

二、激活方法:

1. 输入 https://wps.aqvtc.edu.cn, 自动跳转到

https://webvpn.aqvtc.edu.cn页面,输入webvpn用户名和密码,

跳转到个人 WPS 网页端,单击个人信息;

或者直接输入(https://webvpn.aqvtc.edu.cn)登录到 webvpn 内部 界面,单击 WPS 软件,也会跳转到个人 WPS 网页端,单击个人信息

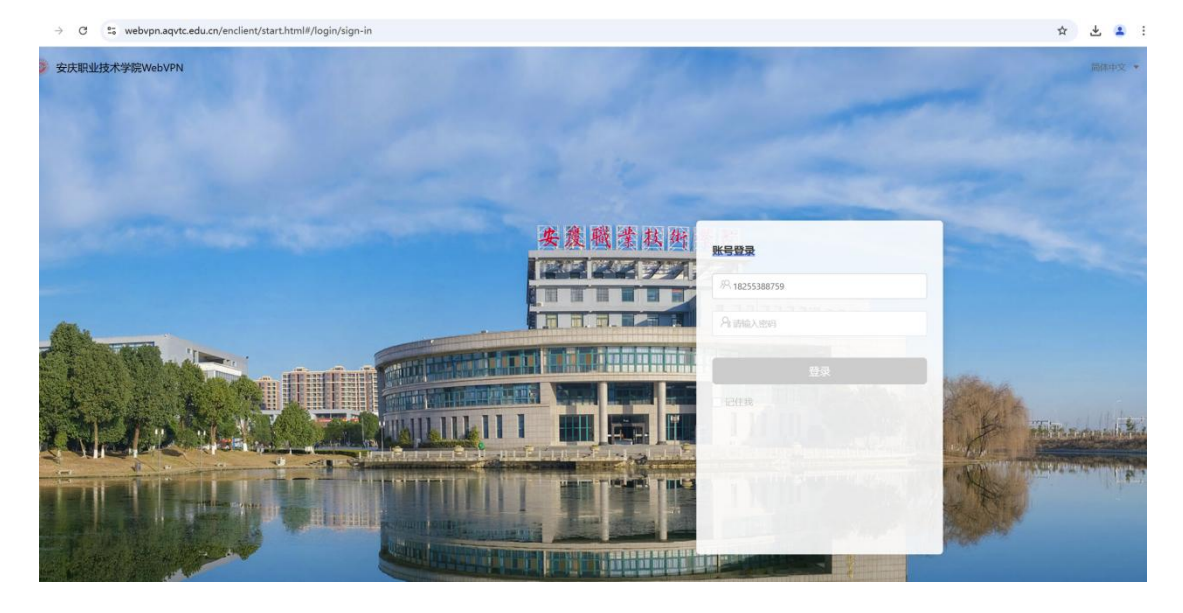

| \$ □<br>← (           |                      | 曖昧罪:× 図 webvpn.aqvtc.edu.c<br>aqvtc.edu.cn/enclient/start.html#/h | n/enclient/st= × +<br>ome/work-bench |             |      |        | P @      | 습) ( 오 点明 | 1£                                                                                                    | 0                    | - 0<br>1/2 (0 ···          | ×       |
|-----------------------|----------------------|-------------------------------------------------------------------|--------------------------------------|-------------|------|--------|----------|-----------|----------------------------------------------------------------------------------------------------|----------------------|----------------------------|---------|
| Inte<br>Inte<br>MBt+o | ◎ ★2.0 ↑ 4.0 ↑<br>安全 | ₩<br>接及平台<br>接更值得信任                                               |                                      | 28<br>28    |      | 智无数据   |          | 要多 >      | <ul> <li>申請</li> <li>1</li> <li>1</li></ul> | a)源<br>中心            | ~                          | ۹<br>+  |
|                       | 我的应用<br>最近访问 全部应用 (  | 临时应用 +                                                            |                                      |             |      |        |          |           |                                                                                                    |                      | 21 21                      |         |
|                       | 💿 邮箱登录               |                                                                   | 资产管理系统                               |             | Ø    | 财务服务平台 |          |           | 正版软件                                                                                                    |                      |                            |         |
|                       | 100 校园官网             |                                                                   | 1 智慧校园平台                             |             |      | 数据状态平台 |          |           | 🕞 数字资源                                                                                                    |                      |                            |         |
|                       | ▲ 人事管理系统             |                                                                   | wrstyre                              |             |      |        |          |           |                                                                                                    |                      |                            |         |
| < →                   | C් ≌ kdocs.cn/latest |                                                                   |                                      |             |      |        |          |           |                                                                                                    |                      | * * *                      | . :     |
| 空 安!                  | 夫职业技术学院<br>+ 新建      |                                                                   | Q通过文件名、正文、创                          | 建者搜索文档      |      |        |          |           |                                                                                                    | ▲ 模板库 〔              | ) 💷 🗄                      | G       |
|                       | 9 导入                 | 最近 C                                                              |                                      |             |      | 1000   | 10012109 |           |                                                                                                    | 功能推荐                 |                            | ×<br>®® |
| 0 #                   | life                 | 全部类型 ~<br>今天                                                      |                                      |             | 文件位置 | 创建者。   | 最后修改     | 大小        |                                                                                                    | 协同办公                 | -                          |         |
| 合星                    | (标<br>:李             | ■ 安庆职业技术学院WP                                                      | 5365教育版下载及使用指南                       | CCO         | 我收到的 | 陈烨灵    | 今天 14:36 | 14.7 MB   |                                                                                                    | O WPSHME             | ■ WPS日历                    |         |
| ▶ □ 我                 | 的云文档                 |                                                                   |                                      |             |      |        |          |           |                                                                                                    | 应用服务                 | птарт                      |         |
| ► 8 团<br>► ① 我        | 脚文档<br>的设备           |                                                                   |                                      |             |      |        |          |           |                                                                                                    | 合同管理                 | 😇 项目管理                     | l       |
| *公司                   | IIII                 |                                                                   |                                      |             |      |        |          |           |                                                                                                    | 图 客户管理               | 🖸 记账管理                     | l       |
| • ् ⁄ ल<br>छे व       | 险站                   |                                                                   |                                      |             |      |        |          |           |                                                                                                    | 文档协作<br>文档预览编辑       | D 文档流程                     | 审批      |
| 0                     | 1 10041              |                                                                   |                                      |             |      |        |          |           |                                                                                                    | 器 文档权限管理             | ☑ 文档记录                     | 服除      |
| • •                   | 安庆职业技术学院             |                                                                   | Q 週过文件名, 正文,                         | 領總者國家文档     |      |        |          |           |                                                                                                    | ▲ 機板库 (              | ± 0 ¢                      |         |
|                       | + 新建                 | 最近 ℃                                                              |                                      |             |      |        |          |           |                                                                                                    | ÷                    | 庆职业技术学                     |         |
|                       | 3 号入                 | 全部类型 ~                                                            |                                      |             | 文件位置 | 创建者 ~  | 最后修改     | 大小        | 50 <b>(</b>                                                                                                    |                      | S EX                       | ΩE.     |
| ©                     | 量近                   | 今天                                                                |                                      |             |      |        |          |           |                                                                                                    | 國文信息中心               | iD: 16753563               | 47      |
| ¢                     | 共享                   | ■ 安庆职业技术学院W                                                       | PS365教育版下载及使用指南                      | <u>e</u> co | 我收到的 | 陈烨灵    | 今天 14:36 | 14.7 MB   | 企业<br>WPS 365 8<br>2025-12-2                                                                                                    |                      | 企业空间 ><br>5 MB / 295.02 TB |         |
| • 🖻                   | 我的云文档                |                                                                   |                                      |             |      |        |          |           | 切换账号                                                                                                    |                      | 退出弊                        | 传       |
| ° ↔<br>> ↔            | 我的设备                 |                                                                   |                                      |             |      |        |          |           |                                                                                                    | 图文信息中心<br>章 安庆职业技术学院 | ~                          | ,       |
| * \$3<br>* Ø          | 常用                   |                                                                   |                                      |             |      |        |          |           | 8                                                                                                    | 登录其他账号               |                            |         |
| Ū                     | 回收站                  |                                                                   |                                      |             |      |        |          |           | + 8                                                                                                    | 建企业 图 通讯录            | 各 个人中心                     | ,       |
|                       |                      |                                                                   |                                      |             |      |        |          |           |                                                                                                    | 8 文档权限管理             | 🗵 文档记录                     | URER    |
| ΔI                    | 作台                   |                                                                   |                                      |             |      |        |          |           |                                                                                                    |                      | Ś                          | Aug.    |
|                       | 000000               |                                                                   |                                      |             |      |        |          |           |                                                                                                    |                      |                            |         |

2. 绑定手机号码、微信或者 QQ,绑定过后可以直接使用手机号、微信或者 QQ 扫描登录 WPS365 教育版 客户端和网页端。

| 个人中心 |                                           |                |                 | 切納账号 退出账号 |
|------|-------------------------------------------|----------------|-----------------|-----------|
|      | 0111117 P                                 | RESE O BARA    | 已使用 WPS 云服务 3 天 |           |
|      | 企业信息                                      |                |                 |           |
|      | <ul> <li>安庆职业技术学院</li> <li>日以近</li> </ul> | ε              |                 |           |
|      | 绑定手机                                      |                |                 |           |
|      | - 未设置                                     | 柳定手机,让整束使用原安全  | 立即设置            |           |
|      | 绑定账号                                      |                |                 |           |
|      | ③ 微信                                      | 灿烂的欧美          | 解除绑定            |           |
|      | 0 00                                      | 灿烂的做英          | 解除绑定            |           |
|      | 💿 华为                                      | 智未设置           | 立即设置            |           |
|      |                                           | ▼ 11(2)85元575€ |                 |           |
|      | 安全设置                                      |                |                 |           |
|      | ☞ 两步输证                                    | 新设备登录时期要两步验证   | 未开启             |           |

3. 打开 WPS 客户端,可以用手机号码、QQ 或微信扫描登录

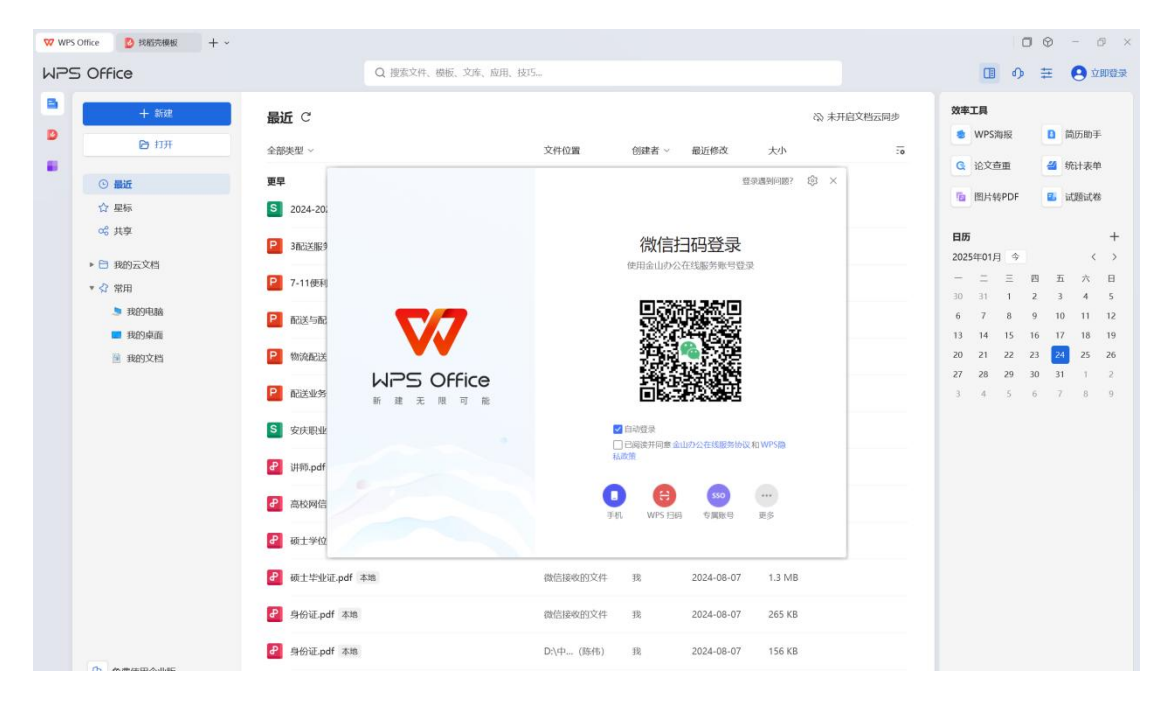

|                                         | ▼▼365 20 技術完勝板 型 新建 DOCX 文档 docx □ • + ~                                                                                                    | □ @ Q Ø ×                                                                                                    |
|-----------------------------------------|----------------------------------------------------------------------------------------------------|----------------------------------------------------------------------------------------------------|
|                                         | 三文件 目 2 日 役 ジ・マ マ 一 一 一 新入 页面 引                                                                                                    | 1用 审阅 视图 工具 会员专享 论文助手 ▲ WP 学校(D: 692092076 ① 2 分別                                                                                                    |
|                                         | A         C         KR         C         E8         ✓         E8         ✓         E7         E7 | 日                                                                                                    |
|                                         |                                                                                                    | TIAND I AND I AND |
|                                         | 打开 WPS 客户端,微信扫描登录。                                                                                                    | ◎ 学校投稿   直召   ● 学校空间                                                                                                    |
|                                         | N. LePS Office District distribution                                                                                                    | 10 * * * * * * * * * * * * * * * * * * *                                                                                                    |
|                                         | * **** ## 0<br>* *** **** **** **** **** **                                                                                                    | - Stateman                                                                                                    |
|                                         |                                                                                                    |                                                                                                    |
|                                         | Can Barry Brillion                                                                                                    | ##                                                                                                    |
|                                         |                                                                                                    |                                                                                                    |
|                                         | g Lups Office                                                                                                    |                                                                                                    |
|                                         |                                                                                                    | ········                                                                                                    |
|                                         | · · · · · · · · · · · · · · · · · · ·                                                                                                    | 2                                                                                                    |
|                                         | S S S S S S S S S S S S S S S S S S S                                                                                                    | + 创建新企业 +1                                                                                                    |
|                                         | S S S S S S S S S S S S S S S S S S S                                                                                                    | 60 MB                                                                                                    |
|                                         | B                                                                                                    |                                                                                                    |
|                                         | 8                                                                                                    | □ 消息  □ 反馈  各 个人中心                                                                                                    |
| S + 1, 4 = √ 3.                         | 8                                                                                                    |                                                                                                    |
| S+                                      | 7<br>0                                                                                                    |                                                                                                    |
|                                         | 8                                                                                                    |                                                                                                    |
| S + · · + = ✓ # ·                       | 8                                                                                                    |                                                                                                    |
| S+ · · + ■ * # ·                        | 8                                                                                                    |                                                                                                    |
| S + 5 + 5 + 5 + 5 + 5 + 5 + 5 + 5 + 5 + | 8                                                                                                    |                                                                                                    |
|                                         | 8                                                                                                    | 🔁 🕈 🤨 🛎 🛒 🐩 🖝                                                                                                    |
|                                         | 8                                                                                                    |                                                                                                    |
|                                         | a<br>                                                                                                    |                                                                                                    |
|                                         |                                                                                                    |                                                                                                    |